# **Encumbrance Review**

**Procurement Services** 

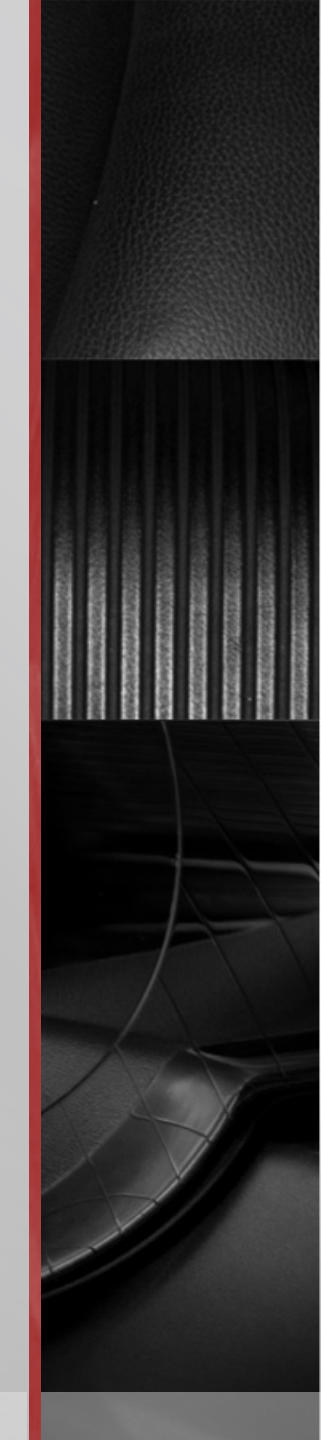

#### **Encumbrance Review Objective**

#### Focus of this session will be on encumbrances created in Smart Source

We will cover:

- What is an encumbrance?
- How are encumbrances created?
- Who monitors them? When? How?
- Who closes them?

#### What is an Encumbrance?

- An Encumbrance is:
  - Obligation for goods/services ordered but not yet received
  - Ensures funds are set aside for payment once goods/services are received; the funds are no longer available for use in other transactions
  - Also called commitments

#### How are encumbrances created?

- An encumbrance is created:
  - By University Procurement once a PO is created
    - In Smart Source, this occurs once the requisition is fully approved and becomes a Purchase Order

Encumbrances post in Banner but are viewable in WebFinance

| Acct<br>numb | Account<br>name         | Original<br>Budget | Revised<br>Budget | YTD<br>Activity | Encum-<br>brances | Remaining<br>Balance |
|--------------|-------------------------|--------------------|-------------------|-----------------|-------------------|----------------------|
| <u>3011</u>  | Office Supplies Expense | 4,000.00           | 4,000.00          | 2,865.28        | 33.58             | 1,101.14             |
| <u>3017</u>  | Other Supplies Expense  | 1,053.00           | 1,053.00          | 0.00            | 0.00              | 1,053.00             |
| <u>3018</u>  | Computer Supplies       | 2,500.00           | 2,500.00          | 11.11           | 0.00              | 2,488.89             |

#### Who Monitors Encumbrances?

- Departments monitor encumbrances:
  - With the implementation of Smart Source
    - Increase in encumbrances to manage
    - Before Smart Source, check requests and catalog vendor order (ex. Telrose) did not encumber funds
  - Encumbrances may not clear in full due to
    - Order received in full and paid, but amount was less than the original PO
    - Order was cancelled or a duplicate
    - Order partially received, invoiced or paid and the remainder was cancelled

#### How Do I Monitor Encumbrances?

- Encumbrances should not be monitored in Smart Source
  - Banner is the system of record
    - An Invoice keyed into Smart Source has not necessarily fed into Banner

- Example: Invoice not approved for payment
- Best practice:
  - Monitor on a monthly basis
  - At minimum, per quarter

#### Using WebFinance To Monitor Encumbrances

- Things to consider using WebFinance
  - Not everyone has access to WebFinance
    - Contact your department administrator to request access
  - Best for areas managing a handful of ORGNS
    - Cannot use roll ups; must query by specific cost center

### Using Outstanding Encumbrances Query

Select Outstanding Encumbrances

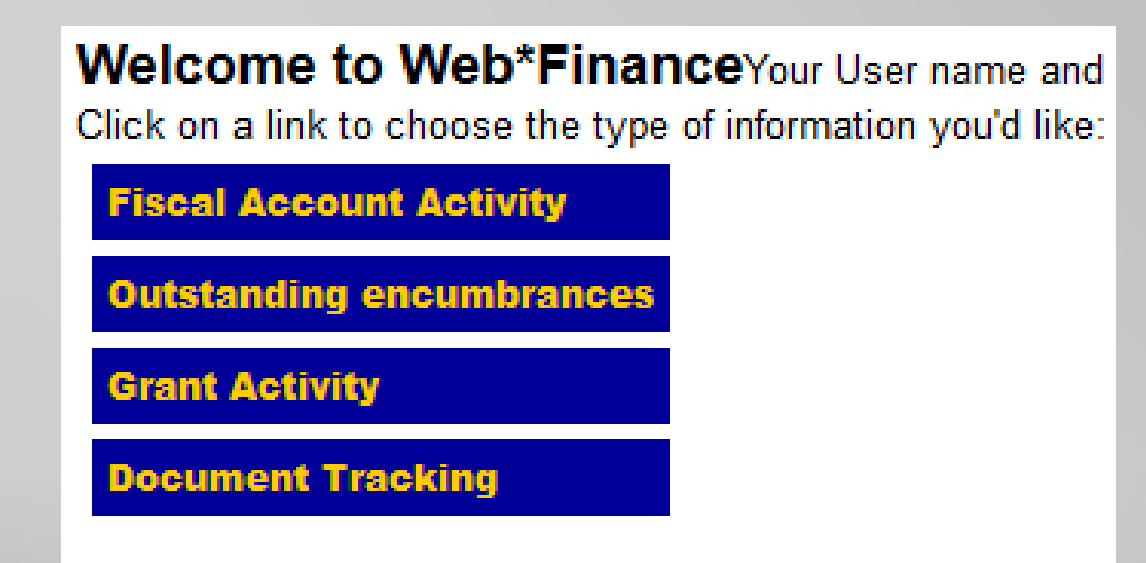

## Using Outstanding Encumbrances Query

Enter your cost center and fiscal year

| To display a list of outstanding or<br>open encumbrances for your<br>accounts, enter the Fund and<br>Organization numbers. Required<br>fields are shown in red. Fields<br>shown in black are optional. | Fund: 110001 (usually 110001)   Organization: (vour dept number)   Fiscal year: 2014 (2014 or higher)   Show accounts | Fund defaults to the General Fund.<br>The Fiscal Year defaults to the<br>current value.<br>Click to view data. |
|----------------------------------------------------------------------------------------------------|----------------------------------------------------------------------------------------------------|----------------------------------------------------------------------------------------------------|
|                                                                                                    |                                                                                                    |                                                                                                    |

 This will generate a listing of encumbrances per account code for your review

### Using Document Tracking

- You can also use the Document Tracking query for a specific document number (ex. U00XXXX, V00XXXX)
  - This query will provide you detail about a specific order such as PO, invoice and payment information

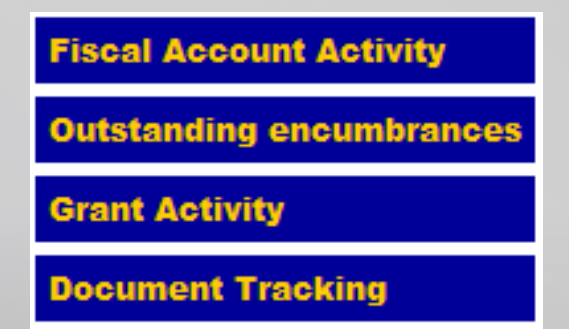

#### Using Hyperion To Monitor Encumbrances

- Things to consider using Hyperion
  - Not everyone has access
    - Contact your department administrator to request access
  - Best for areas managing many ORGNS

#### Who Closes Encumbrances?

- Procurement Services is responsible for closing encumbrances
  - Encumbrances are close when invoiced by the vendor against the PO
    - Removed once invoice posts to Banner and only for the invoiced amount
    - Once a quarter, Procurement runs a query to close \$0 balance encumbrances
  - If product/service final invoice is less than PO, University Procurement must be notified to release encumbrance
    - Otherwise, encumbrance remains open
    - To close encumbrance, email procure@drexel.edu

If you have any questions or require further assistance, please contact the Procurement Hotline at: 215-895-2876 or email <u>askprocure@drexel.edu</u>.